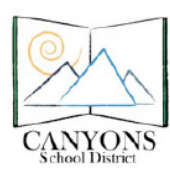

Canyons School District Education Technology Department 9361 S. 300 E. Sandy, Utah 84070 Help Desk: 801-826-5544

## How to Print Progress Reports from Skyward

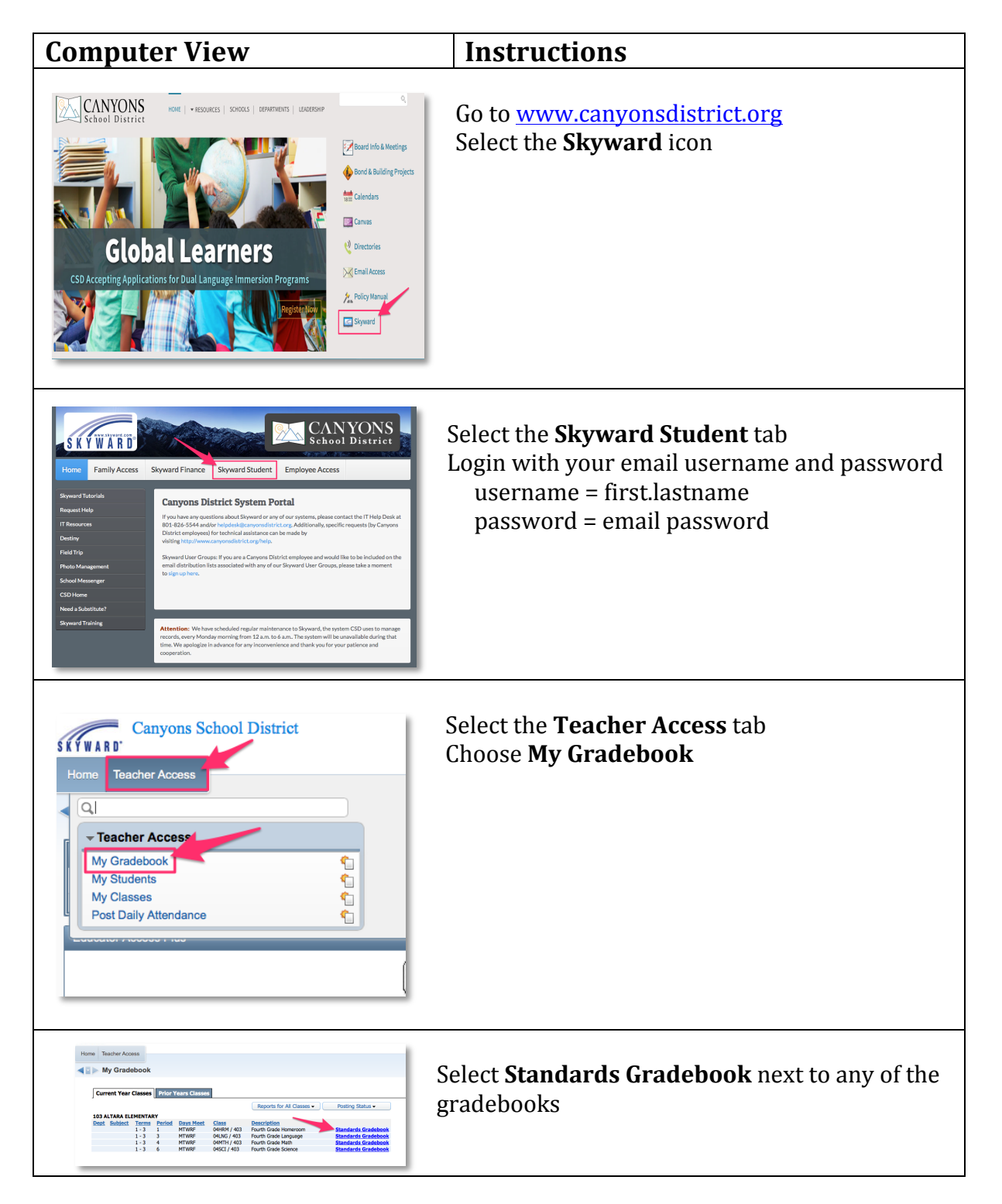

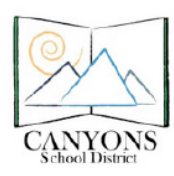

| Reports Charts Display Options Quick. Scoring Export   Tit Attendance T2 Learn Scoring Learn Learn   Detail Report Summary Report by Class Grade Sheet Report Learn Learn Learn Learn   Grade Sheet Report Progress Report Learn Learn Learn Learn   Still/Event Listing Lustom Report Card Learn Learn Learn Learn   Missing Events Lustom Report Card Learn Learn Learn Learn   Missing Events Lostom Report Learn Learn Learn Learn   Missing Events Lastom Report Lastom Learn Learn Learn   Online Event Anatic Report Lastom Report Lastom Lastom Learn Learn   Online Event Anatysis Report Lastom Report Lastom Lastom Lastom Lastom   Online Event Analysis Report Lastom Report Lastom Lastom Lastom Lastom   Class Information Lastom Lastom Lastom Lastom Lasto | Select <b>Reports</b><br>Then choose <b>Custom Report Card</b>                                                                                                    |
|----------------------------------------------------------------------------------------------------|----------------------------------------------------------------------------------------------------|
| Society   Project Translate Bases   Prof.     600   English Version   English Version   English Version     600   Secretar Version   Version Bases   Data Translate     600   Secretar Version   Secretar Version   Data Translate     600   Secretar Version   Secretar Version   Data Translate     600   Secretar Version   Secretar Version   Data Translate     600   Secretar Version   Secretar Version   Data Translate                                                                                                    | Select the report card template you would like to<br>print<br>** The Spanish version will print the report card in<br>Spanish **<br>Click <b>Print</b>             |
| Report Finished Processing<br>The report Custom Report Card has finished processing.<br>Display Report Back                                                                                                    | After the print queue has finished running,<br>click <b>Display Report</b><br>You can now save, print or download the<br>progress reports that have been generated |